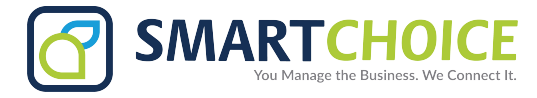

# **MASS VOICEMAIL DELETE**

## 1. Log into OMNI Portal.

## 2. Click on the Provisioning link under Extensions

| Overview                                          | Man                   | age Ex   | tensions      |                |                  |                            |              |        |       |       |
|---------------------------------------------------|-----------------------|----------|---------------|----------------|------------------|----------------------------|--------------|--------|-------|-------|
| Extensions                                        | - select organization |          |               |                |                  |                            |              |        |       |       |
| Manage Extensions<br>Organization<br>Provisioning | exte                  | nsion, n | ame, DID or M | AC address     | 1                |                            | Search X     |        |       |       |
| Trunks                                            |                       | Edit     | Extension     | Name           | DID              | E-Mail                     | Organization | Status | Stats | Panel |
| FOLIDE                                            |                       | B×       | 020           | Deborah Kelly  | 1-(919)-200-7039 | dkelley@dragados-usa.com   | Durham NC    | 🔿 n    | di i  | €     |
| oups                                              |                       | ₽×       | 021           | Spare 1        | 1-(919)-200-7021 |                            | Durham NC    | 🔿 n    | di i  | €     |
| 15                                                |                       | B×       | 022           | Jose Martinez  | 1-(919)-200-7022 |                            | Durham NC    | 🔿 n    | di i  | €     |
| nditions                                          |                       | B×       | 023           | Spare 3        | 1-(919)-200-7023 |                            | Durham NC    | () n   | di i  | €     |
| eues                                              |                       | B×       | 024           | Sean Driscoll  | 1-(919)-200-7024 | sdriscoll@Dragados-USA.com | Durham NC    | 🔿 n    | di i  | €     |
| atures                                            |                       | ₽×       | 025           | Spare 5        | 1-(919)-200-7025 |                            | Durham NC    | 🔿 n    | di i  | €     |
| ess Control                                       |                       | ₽×       | 026           | Tim Kincaid    | 1-(919)-200-7026 |                            | Durham NC    | 🔿 n    | di i  | €     |
|                                                   |                       | ₽×       | 027           | Spare 7        | 1-(919)-200-7027 |                            | Durham NC    | 🔿 n    | di i  | ⇒     |
| out                                               |                       | B×       | 028           | Leighann Hege  | 1-(919)-200-7028 | lhege@dragados-usa.com     | Durham NC    | 🔿 n    | di i  | €     |
|                                                   |                       | B×       | 029           | Spare 9        | 1-(919)-200-7029 |                            | Durham NC    | 🔿 n    | di i  | €     |
|                                                   |                       | ₽×       | 031           | Spare 10       | 1-(919)-200-7031 |                            | Durham NC    | @ n    | di i  | €     |
|                                                   |                       | BX       | 032           | Aaron Bogner   | 1-(919)-200-7032 |                            | Durham NC    | 🔿 n    | di i  | €     |
|                                                   |                       | D>×      | 033           | Spare 12       | 1-(919)-200-7033 |                            | Durham NC    | () n   | di i  | €     |
|                                                   |                       | B×       | 034           | Survey Office  | 1-(919)-200-7034 |                            | Durham NC    | O n    | di i  | €     |
|                                                   |                       | D>×      | 035           | Spare 14       | 1-(919)-200-7035 |                            | Durham NC    | () n   | di i  | €     |
|                                                   |                       | ₽×       | 036           | Jarrad Stewart | 1-(919)-200-7036 | jstewart@dragados-usa.com  | Durham NC    | () n   | di i  | €     |

# 3. Once the extension is located, select the panel button to right of the extension.

|                                 | Mana                                | age Ext | ensions   |               |                  |                          |              |        |       |        |
|---------------------------------|-------------------------------------|---------|-----------|---------------|------------------|--------------------------|--------------|--------|-------|--------|
| verview                         | - select organization               |         |           |               |                  |                          |              |        |       |        |
| anage Extensions<br>rganization | extension, name, DID or MAC address |         |           |               |                  |                          |              |        |       | arch 🗙 |
| runks                           |                                     | Edit    | Extension | Name          | DID              | E-Mail                   | Organization | Status | Stats | Parat  |
| roups                           |                                     | D ×     | 020       | Deborah Kelly | 1-(919)-200-7039 | dkelley@dragados-usa.com | Durham NC    | 🗢 n    | di    |        |

## 4. Once logged into the panel of the extension, select the voicemail option located on the left of the screen.

|                            | Received Call   | s           |                                  |          |
|----------------------------|-----------------|-------------|----------------------------------|----------|
| ceived Calls<br>aced Calls | All Time •      |             |                                  | search X |
| cemail                     | Received Calls  |             |                                  |          |
| tacts                      | Date            | Time        | From                             | Duration |
| ures                       | Mon Nov 30 2015 | 04:52:44 PM | Sasha 1-(212)-660-7300           | 25s      |
| at .                       | Mon Nov 30 2015 | 03:23:09 PM | Teresa Fitch 5112                | 4m 11s   |
|                            | Wed Nov 25 2015 | 08:11:43 AM | Cell Phone NC 1-(919)-901-9067   | 65       |
|                            | Mon Nov 23 2015 | 02:53:54 PM | Michelle Thompson (212)-660-7327 | 235      |
|                            | Sun Nov 22 2015 | 12:02:43 PM | Cell Phone NC 1-(336)-391-8787   | 4s       |
|                            | Fri Nov 20 2015 | 02:16:36 PM | Melanie Taylor 142               | 1m 58s   |
|                            | Fri Nov 20 2015 | 09:47:41 AM | Cell Phone NY 1-(347)-549-0553   | 7s       |
|                            | Fri Nov 20 2015 | 09:23:53 AM | Steven (212)-660-7497            | 27s      |
|                            | Thu Nov 19 2015 | 10:21:01 AM | Teresa Fitch 5112                | 2m 25s   |

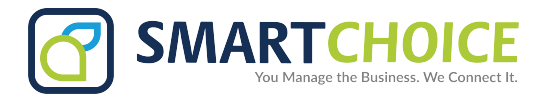

# **MASS VOICEMAIL DELETE**

5. After selecting the voicemail option all the voicemails for the extension will be displayed. To delete all the messages simply check the box on the top left next to "Date". This will select all the messages, and you will be able to delete them by pressing the "Delete" button on the bottom left hand side of the screen.

|   | mov - new messages (380) |             |                             |          |             |  |  |  |  |
|---|--------------------------|-------------|-----------------------------|----------|-------------|--|--|--|--|
|   | Date                     | Time        | From                        | Duration | listen      |  |  |  |  |
|   | Wed Mar 18 2015          | 02:55:30 PM | 16472591010 TORONTO ON      | 23s      | <b>(</b> )  |  |  |  |  |
|   | Thu Mar 19 2015          | 09:05:44 AM | 13057984196 DRAGADOS USA IN | 49s      | <b>(</b> 1) |  |  |  |  |
|   | Fri Mar 20 2015          | 08:25:56 AM | 7026 Jeff Grigsby           | 18s      | (           |  |  |  |  |
|   | Fri Mar 20 2015          | 04:08:36 PM | 119195746839 Unavailable    | 1m 54s   | (1)         |  |  |  |  |
|   | Mon Mar 23 2015          | 04:21:31 PM | 828 Dean Naylon             | 115      |             |  |  |  |  |
|   | Fri Mar 27 2015          | 10:37:26 AM | 13367829077 Cell Phone NC   | 175      |             |  |  |  |  |
|   | Tue Ney 24 2015          | 04.12.20 DM |                             |          | 1.          |  |  |  |  |
|   | Tue Nov 24 2015          | 06:12:30 PM | 14166069467 KUHIT JUNEJA    |          | IS T        |  |  |  |  |
| - | Tue Nov 24 2015          | 06:17:20 PM | 14166069467 ROHIT JUNEJA    |          | 13s 🔜       |  |  |  |  |
| 1 | Wed Nov 25 2015          | 01:43:05 PM | nonymous Anonymous          |          | 49s         |  |  |  |  |
| - | Mon Nov 30 2015          | 02:15:39 PM | 5039 Rohit Juneja           |          | 8s 🛛 🔍      |  |  |  |  |
| - |                          |             |                             |          |             |  |  |  |  |